## ご登録のお手続き

手順1

楽楽明細の登録ページにアクセスし 【▶新規でご登録のお客様はこちら】をクリックします。

| ログインID           |      |                     |    |                           |
|------------------|------|---------------------|----|---------------------------|
|                  |      |                     | 事前 | にご準備お願いいたしま               |
| パスワード            |      | ▶ <u>パスワードを忘れた方</u> | 1. | ご案内資料送付封筒<br>※表面に5桁の取引先コー |
|                  | ログイン |                     |    |                           |
| ▶ 新規でご登録のお客様はこちら |      |                     |    |                           |

手順2

メールアドレス入力画面が表示されますので、 ご登録されるお客様のメールアドレスを入力し、【送信ボタン】をクリックします。

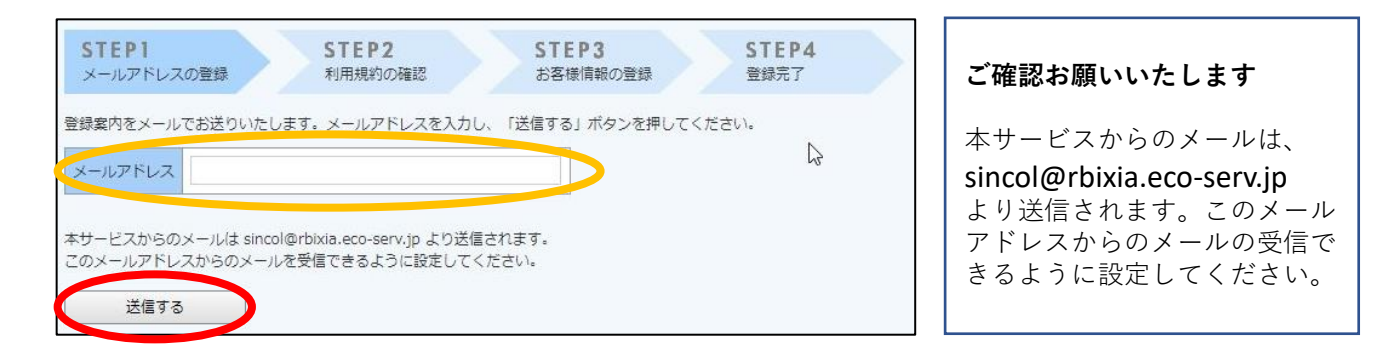

手順3

入力されたメールアドレス宛に届いた「仮登録通知メール」に記載されている 本登録完了用URLをクリックします。

## <ご注意>

【シンコー Web帳票サービス】仮登録通知メールに記載のURLには 【有効期限】があり過ぎた場合は、自動的に無効となりますのでご注意ください。 ※過ぎた場合は、お手数ですが再度最初からお手続きお願いいたします。

| 【有効期限】                           | ブル |  |  |  |  |
|----------------------------------|----|--|--|--|--|
| 2022 年 10 月 15 日 15 時            |    |  |  |  |  |
| ※期限を過ぎた場合は、上記の URL は自動的に無効となります。 |    |  |  |  |  |
| その場合は、お手数ですが、再度最初から手続きをお願い致します。  |    |  |  |  |  |

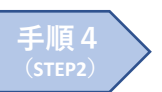

「WEB請求書確認サービス」サイトにてご利用規約をご確認いただき、 内容に同意の上、「利用規約」に同意しますにチェックをいれて 【次へ】ボタンをクリックします。

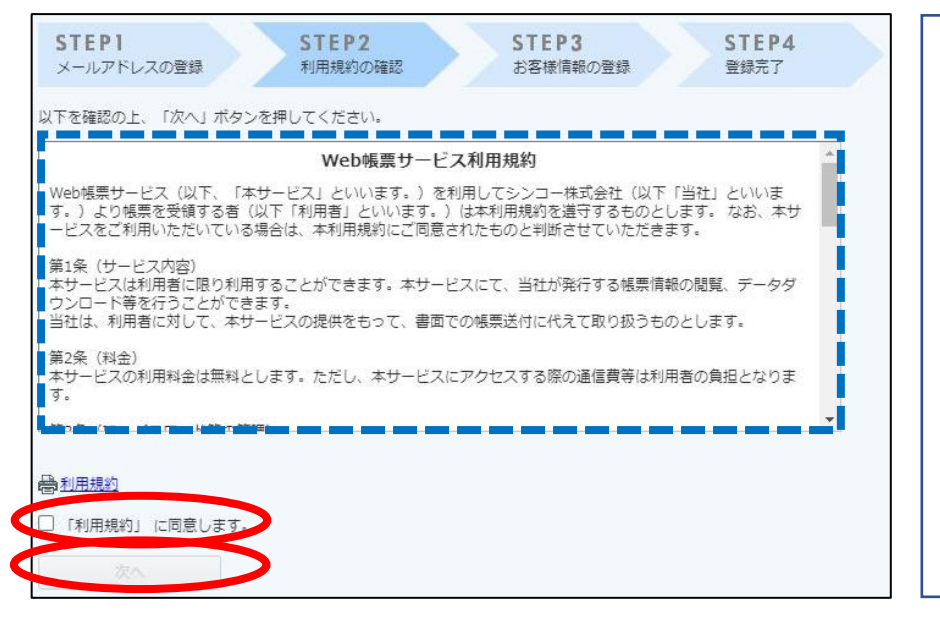

ご確認お願いいたします

利用規約をご確認いただき、 内容に同意の上、「利用規約」 に同意しますにチェックをしな いと【次へ】のボタンがクリッ クできません。

手順 5 (STEP3) お客様情報の登録にて必要事項を入力後、【登録】ボタンをクリックします。

| STEP1<br>メールアドレスの登録 | STEP2         STEP3           利用規約の確認         お客様情報の登録 | STEP4<br>登録完了                                     | <登録情報>                                                  |
|---------------------|--------------------------------------------------------|---------------------------------------------------|---------------------------------------------------------|
| 以下の情報を入力し、「登録」オ     | タンを押してください。                                            | <ul> <li>① ログイン I D</li> <li>ご案内資料送付封筒</li> </ul> |                                                         |
| お客様情報の入力            |                                                        |                                                   | ※表面に5桁の取引先コード                                           |
| ログインID(必須)          |                                                        |                                                   | ②郵便番号                                                   |
| 郵便番号 (必須)           |                                                        |                                                   | 請求書等に記載の郵便番号を                                           |
| お客様情報の登録            |                                                        |                                                   | 人力します。<br><b>③パスワード</b>                                 |
| メールアドレス             | hi-ooe@o-sincol.co.jp                                  | 任意の半角英数・記号8~20文                                   |                                                         |
| バスワード (必須)          | パスワードの入力ルール<br>・半角突然・五字(小) 五字(小) 数字 記号 のろちつ種類          | (確認)                                              | 字を入力します。<br>④ <b>パスワード(確認)</b><br>③で入力したパスワードを入<br>カレます |
|                     | 利用可能な記号 ! " # \$ % & '() * + ,,                        | /:;<=>?@[¥]^_`{ }                                 | 5<br>登録                                                 |
| 登録                  |                                                        |                                                   | 登録ホタンをクリックします。                                          |

## <パスワードの入力規則>

- ・半角英数・記号8~20文字
- ・英字(大)・英字(小)・数字・記号のうち2種類以上含む
- ・利用可能な記号!"#\$%&'() \*+、-. /:;<=>?@[¥]∧\_'{|}

TEL:06-6747-5149 Mail:web-seikyu@o-sincol.co.jp シンコー株式会社 管理本部 総務経理課 (受付時間:8:30~18:00)

## <お問い合わせ>